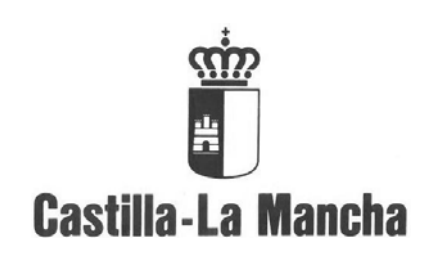

### Generación de Ficheros CIMCA

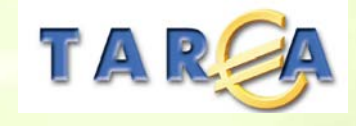

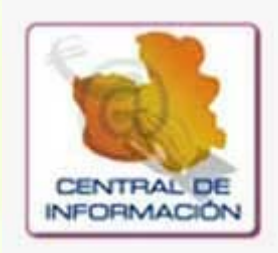

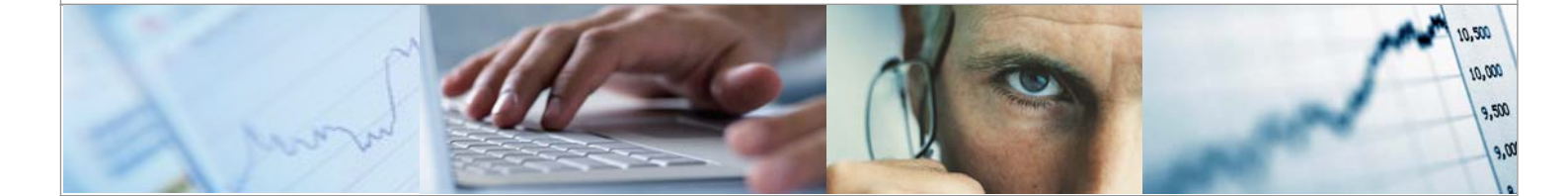

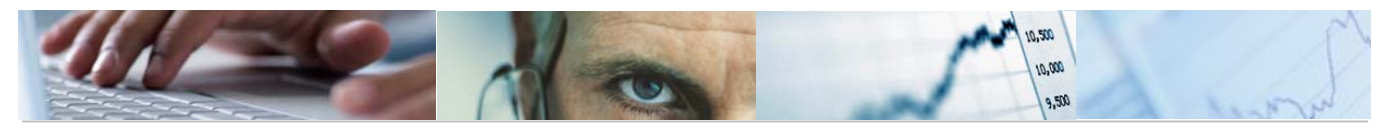

#### Identificación del documento

| Código del documento | DES10-G-CI GENERACIÓN DE FICHEROS CIMCA V1.docx |
|----------------------|-------------------------------------------------|
| Nombre del documento | DES10-G-CI GENERACIÓN DE FICHEROS CIMCA V1.docx |
| Versión              |                                                 |
| Tipo documento:      |                                                 |
| Finalidad:           |                                                 |

#### Información del documento

| Preparado por: | TAREA | Fecha de entrega:       |
|----------------|-------|-------------------------|
| Validado por   |       | Fecha de revisión:      |
| Firma:         |       | Fecha de<br>validación: |

#### **Control de Cambios**

| Versión | Fecha | Descripción del Cambio |
|---------|-------|------------------------|
|         |       |                        |
|         |       |                        |
|         |       |                        |
|         |       |                        |

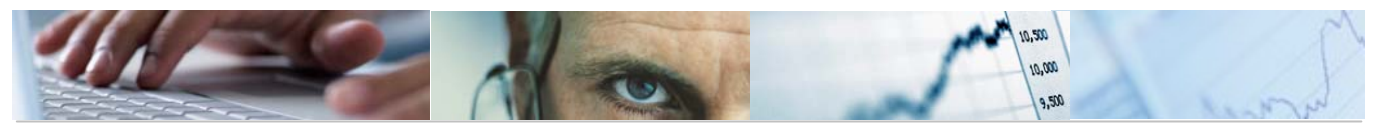

#### TABLA DE CONTENIDOS

| 1. INT       | RODUCCIÓN 4                                         | ŀ |
|--------------|-----------------------------------------------------|---|
| 2. <b>FO</b> | RMULARIOS PLANIFICADOS                              | 5 |
| 2.1          | Planificación mensual de Formularios de Entrada     | 5 |
| 2.2          | Cumplimentación y Envío de Formularios Planificados | Ś |
| 2.3          | Autorización de Formularios Planificados            | 7 |
| 3. <b>PR</b> | OCESAMIENTO DE CUADROS NO PLANIFICADOS              | 3 |
| 4. CO        | RRECCIÓN DE DATOS 11                                | I |
| 5. <b>PL</b> | ANIFICACIÓN GENERACIÓN FICHEROS IGAE                | 3 |
| 5.1          | Selección de Entes13                                | 3 |
| 5.2          | Selección de Cuadro14                               | 1 |
| 5.3          | Planificación del Proceso14                         | 1 |
| 5.4          | Mail informativo del resultado del proceso15        | 5 |
| 5.5          | Carpeta con Ficheros IGAE                           | Ś |

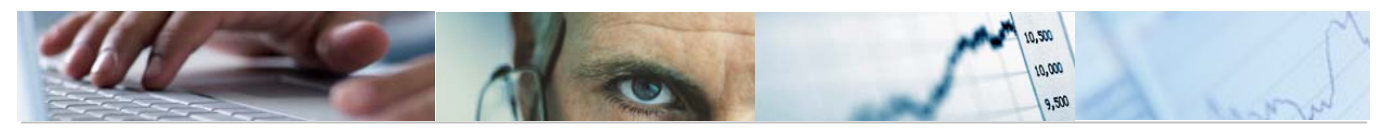

# 1. INTRODUCCIÓN

El objetivo del presente documento es explicar el procedimiento a seguir para la generación de los ficheros Excel de rendición de información exigida por la IGAE como fuente de entrada a su sistema CIMCA.

El acceso de este procedimiento se encuentra implementado en la Central de Información.

El resumen de los pasos a seguir es el siguiente:

- Planificación, cumplimentación, envío y autorización de los cuadros que se rellenen a través de formularios planificados.
- Procesamiento de Cuadros no planificados
- Corrección de datos a presentar a la IGAE
- Planificación generación ficheros IGAE

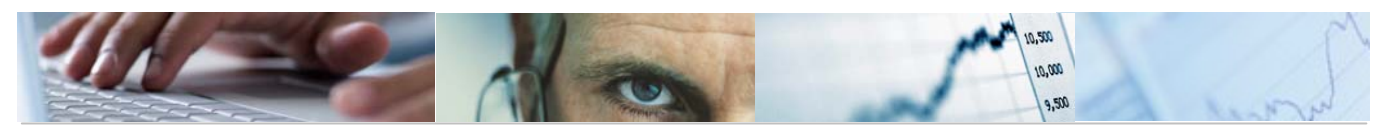

## 2. FORMULARIOS PLANIFICADOS

En este punto se relacionan los pasos a realizar para cumplimentar los Cuadros asociados a Formularios Planificados.

#### 2.1 Planificación mensual de Formularios de Entrada

Todos los meses se realiza la planificación de los Formularios de Entrada que los Entes tienen que cumplimentar para remitir información a la IGAE.

Esta planificación solo se hace una vez, ya que al señalar que va a ser de tipo mensual, se realizará automáticamente todos los meses según las condiciones establecidas.

Como ejemplo utilizamos la Planificación por ente

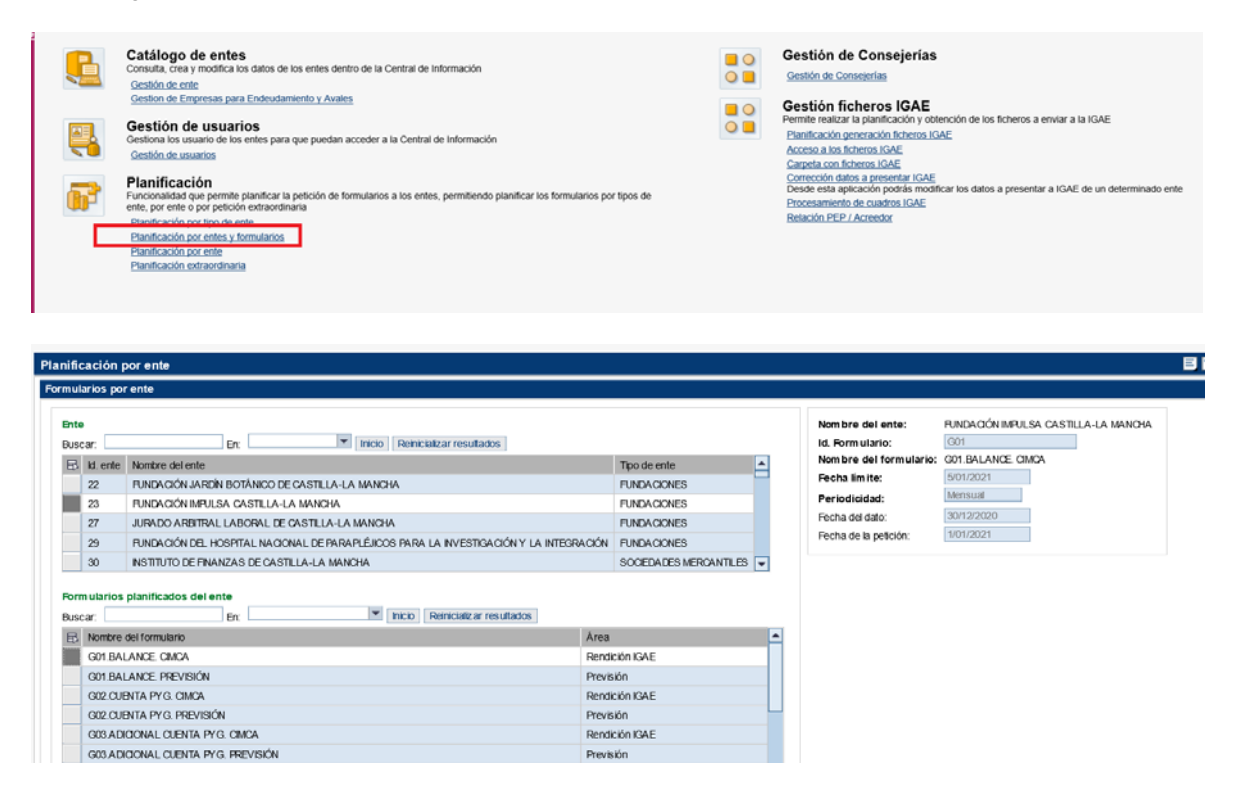

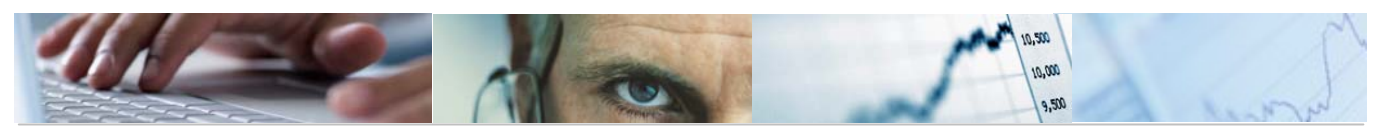

#### 2.2 Cumplimentación y Envío de Formularios Planificados

Los usuarios de los entes acceden a cumplimentar la información mensual de sus formularios planificados.

| Alertas y mensajes de advertencia<br>W Alertas y mensajes de advertencia<br>Procesos de validación de datos que han alcanzado la fecha límite para el envio<br>de datos.<br>Consulte todas las tareas "atrasadas" en los que participa, viendo la tarea o paso<br>actual en el que se encuentran.<br>Hay actualmente 1 tarea(s) atras ada(s).<br>Tareas<br>Acceda a su bandeja de entrada y procese las tareas pendientes.<br>Tiene actualmente 1 tarea(s) pendiente(s) de atender.<br>Entrar | Resum en<br>Alertas y mensajes de adve<br>Tareas | Resumen           Bienvenido al centro de recepción de alertas, tareas y procesos de la Central de Información.           Des de aquí puede consultar las tareas que están pendientes de que realice alguna acción sobre ellas, el estado de los procesos asociados a los flujos de validación de datos de formularios y las alertas generadas. |
|----------------------------------------------------------------------------------------------------|--------------------------------------------------|----------------------------------------------------------------------------------------------------|
| Processos de validación de datos que han alcanzado la fecha límite para el envio<br>de datos.<br>Consulte todas las tareas "atras adas" en los que participa, viendo la tarea o paso<br>actual en el que se encuentran.<br>Hay actualmente 1 tarea(s) atras ada(s).<br>Entrar<br>Tareas<br>Acceda a su bandeja de entrada y procese las tareas pendientes.<br>Tene actualmente 1 tarea(s) pendiente(s) de atender.<br>Entrar<br>Entrar<br>Entrar                                              |                                                  | Alertas y mensajes de advertencia                                                                                                    |
|                                                                                                    |                                                  | Procesos de validación de datos que han alcanzado la fecha límite para el envío<br>de datos.<br>Consulte todas las tareas "atrasadas" en los que participa, viendo la tarea o paso<br>actual en el que se encuentran.<br>Hay actualmente 1 tarea(s) atrasada(s).                                                                                |
| Acceda a su bandeja de entrada y proces e las tareas pendientes.<br>Tiene actualmente 1 tarea(s) pendiente(s) de atender.<br>Entrar<br>Intral de Información - Tareas<br>Bandeja de entrada - Tareas<br>Bandeja de entrada - Tareas<br>Muren<br>tar y mensajes de advertencia<br>Puscar Prico Reinclatar resultados                                                                                                    |                                                  | Tareas                                                                                                    |
| Intral de Información - Tareas<br>umen<br>Tas y mensajes de advertencia<br>Duscar: Dr. Visio Reincializar resultados<br>Duscar: Dr. Visio Reincializar resultados                                                                                                    |                                                  | Acceda a su bandeja de entrada y procese las tareas pendientes.<br>Tiene actualmente 1 tarea(s) pendiente(s) de atender.<br>Entrar                                                                                                    |
| umen   Sandeja de entrada - Tareas  Immen  Tareas pendientos  Tareas pendientos  Duscar                                                                                                    | ntral de Información -                           | Tareas                                                                                                    |
| Ist y mensajes de advertencia Buscar: En Vincio Renicializar resultados                                                                                                    | Bar                                              | deja de entrada - Tareas                                                                                                    |
|                                                                                                    |                                                  | lareas pendientes                                                                                                    |

El usuario del ente puede rellenar el formulario manualmente, o utilizando un fichero csv previamente generado desde el modelo Excel asociado al formulario.

D70A DEUDA COMERCIAL Y PMP. NO A. G.

NFRAESTRUCTURAS DEL AGUA DE CASTILLA-LA MANCHA

31/12/2019

| Inserción de datos - ¿Formulario o fichero?         | Ente: Carmen, Trigo; Villamuelas Gómez-Caro, Marta; Pérez Ortiz, Ana; Ente 11, Prueba                                                                                                    |
|-----------------------------------------------------|----------------------------------------------------------------------------------------------------|
| Inserción de datos - Fichero                        |                                                                                                    |
| Para este tipo de formularios la entrada de los dat | os solicitados por la Central de Información se realizará a partir de fichero.                                                                                                    |
| Seleccione el tipo de entrada de datos:             | C Fichero plano siguiendo el formato definido por la<br>Formulario de entrada de datos                                                                                                    |
| Continuar                                           |                                                                                                    |
|                                                     |                                                                                                    |
|                                                     | Inserción de datos - pointulario o interior<br>Inserción de datos - Fichero<br>Para este tipo de formularios la entrada de los dat<br>Seleccione el tipo de entrada de datos:<br>Continuar |

En el ejemplo se selecciona la opción de entrada manual

Inserción de datos - "Formulario o fichero?

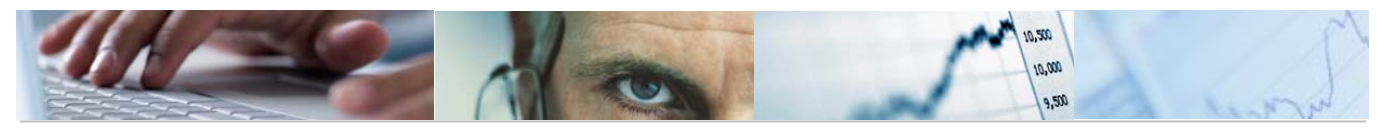

Datos cargados - Resume
 Datos cargados - Validación

|                                                 | Inserción de datos - Fo               | rmulario Ente                                     | Carmen, Trigo, Villamuelas Gómez-Caro, M | larta; Pérez Ortiz, A | na; Ente 11, Prueba. Anexos: 🖉 (0        | 0)                     |                              |  |  |  |  |  |
|-------------------------------------------------|---------------------------------------|---------------------------------------------------|------------------------------------------|-----------------------|------------------------------------------|------------------------|------------------------------|--|--|--|--|--|
|                                                 | 4 Atras                               |                                                   |                                          |                       |                                          |                        |                              |  |  |  |  |  |
| Actividades                                     | X70A.DEUDA CO<br>X70A.DEUDA COMERCIAL | X70A.DEUDA COMERCIAL Y PMP. NO A. G.              |                                          |                       |                                          |                        |                              |  |  |  |  |  |
| <ul> <li>Inserción de datos - Formul</li> </ul> |                                       | Pagos efectuados (en el último mes de referencia) |                                          |                       |                                          |                        |                              |  |  |  |  |  |
| Datos cargados - Resumen                        |                                       | Cum                                               | xien el período máximo de pago           | incum                 | pien el período máximo de pago           | Total pagos efectuados |                              |  |  |  |  |  |
| Datos cargados - Validación                     | Concepto                              | Nº Operaciones                                    | Importe de las operaciones (miles euros) | Nº Operaciones        | Importe de las operaciones (miles euros) | Nº Operaciones         | Importe de las operaciones ( |  |  |  |  |  |
|                                                 | Total                                 | 0                                                 | 0,00                                     | 0                     | 0,00                                     | 0                      |                              |  |  |  |  |  |
|                                                 | Operaciones corrientes                | 0                                                 |                                          | 0                     |                                          | 0                      |                              |  |  |  |  |  |
|                                                 | Operaciones de capital                | 0                                                 |                                          | 0                     |                                          | 0                      |                              |  |  |  |  |  |
|                                                 |                                       | 0                                                 | 0,00                                     | 0                     | 0.00                                     | 0                      |                              |  |  |  |  |  |

Una vez cumplimentado se graba y se envía

#### **2.3** Autorización de Formularios Planificados

El usuario con competencias para autorizar los Formularios Planificados, recibirá los formularios enviados por los Entes, que podrá tratar a través de la funcionalidad de Tareas y Avisos

|                                         | Bandeja de entr       | ada - Tareas                       |                                               |                              |              |                                                       |                    |           |
|-----------------------------------------|-----------------------|------------------------------------|-----------------------------------------------|------------------------------|--------------|-------------------------------------------------------|--------------------|-----------|
| Resumen                                 | 🔊 Tareas pendie       | ntes                               |                                               |                              |              |                                                       |                    |           |
| ilertas y mensajes de advertencia       | Filtro                |                                    |                                               |                              |              |                                                       |                    |           |
| 5ress                                   |                       | Bendición ICAE                     | Eacha da data das da                          | The Forster de date baste    | 15           | Buscar                                                |                    |           |
| poesos                                  | Area                  |                                    | Fecha inicio desde                            | In Forta de dato hasta       | 10           | Limpiar                                               |                    |           |
|                                         | Nontre del ente:      |                                    | Fecha linte desde                             | The forth a finds has by     | Ph I         | Renaciatzar                                           |                    |           |
|                                         | Tarea / Actividad     |                                    | Technine deste.                               | All rock and have            |              |                                                       |                    |           |
|                                         | Dates                 | de la tarea                        |                                               |                              |              | Datos del proceso                                     |                    | _         |
|                                         | Tarea / Actividad     | Fecha de Inicio                    | Nombre del proceso                            |                              | Nombre d     | tel ente                                              | Fecha de los datos | Fecha lin |
|                                         | Datos cargados - Val  | tación 1/12/2020                   | DOIA INF. ADICIONAL TRAM                      | ISF. Y SUBV. CIMCA           | SOCIEDA      | D PARA EL DESARROLLO INDUSTRIAL DE CASTILLA-LA MANCHA | 30/11/2020         | 512/202   |
|                                         | Datos cargados - Vali | tación 1/12/2020                   | Cuadro D6. Inversiones en I                   | nstrumentos de Patrimonio    | NSTITUT      | 30/11/2020                                            | 5/12/202           |           |
|                                         | Datos cargados - Vali | ación 1/12/2020                    | Cuadro D9. Tributos Propios                   |                              | INSTITUT     | O DE SISTEMAS FOTOVOLTAICOS DE CONCENTRACIÓN, S.A.U.  | 30/11/2020 5       | 512/202   |
|                                         | Datos cargados - Val  | tación 1/12/2020                   | D09BAVALES EJECUTADO                          | S Y RENTEGRADOS              | NSTITUT      | O DE SISTEMAS FOTOVOLTAICOS DE CONCENTRACIÓN S.A.U.   | 30/11/2020         | 512/202   |
| INSTITUTO DE S                          | ISTEMAS F             | OTOVOLTA                           | ICOS DE CO                                    | DNCENTRACIÓN,                | , S.A.U      | U. # Cuadro D6. Inversione                            | s en Instr         | um        |
|                                         |                       |                                    |                                               |                              | ning Couchs  | Santiago Anexos dal um                                |                    |           |
|                                         | Datos cargado         | s-Validación Va                    | idador: Piñeiro, Jesús, AC                    | EVEDO GONZALEZ, ALICIA; GONZ | alez Garcia, | oginago Milocos. C/P. (0)                             |                    |           |
| Actividades de proceso                  | Datos cargado         | s-Validación Va                    | idador. Piñeiro, Jesús, AC                    | EVEDO GONZALEZ, ALICIA; Gonz | aez cara,    | ounado - Anacos OF (0)                                | Auto               | nzar 🕨    |
| ctividades de proceso<br>Actividades    | Datos cargado         | s-Validación Va                    | idador: Piñeiro, Jesús; AC<br>ntos Patrimonio | EVEDO GONZALEZ, ALICA; GONZ  | ate care,    | Ganaga (maxas. <sub>CP</sub> (b)                      | Auto               | nzar 🕨    |
| Actividades de proceso<br>> Actividades | Datos cargado         | s - Validación Va<br>s en Instrume | Idador: Pifieiro, Jesús, AC                   | EVEDO GONZALEZ, ALICA, GONZ  | alez Garcia, | e Beentok or Birdite de Vakr 241 D0 Bild 1 40 D       | Auto               | nzar 🕨    |

El usuario podrá Autorizar o Denegar el Formulario, en caso de Denegar, volverá al usuario del Ente para su corrección, en caso de Autorizar, ya quedará listo para generarlo en el fichero Excel IGAE.

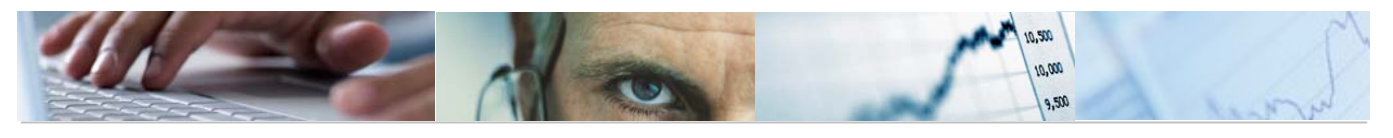

# **3.** PROCESAMIENTO DE CUADROS NO PLANIFICADOS

A través de esta funcionalidad, se realiza la cumplimentación de aquellos cuadros que se rellenan de forma automática.

Esta cumplimentación puede ser de tres tipos:

- Ejecución de Objetos
- Ejecución de Querys
- Ejecución de Reports

Se explica en el documento:

DES10-G-CI CUMPLIMENTACIÓN DE CUADROS CIMCA V1.pdf

El procesamiento podrá realizarse online y en fondo.

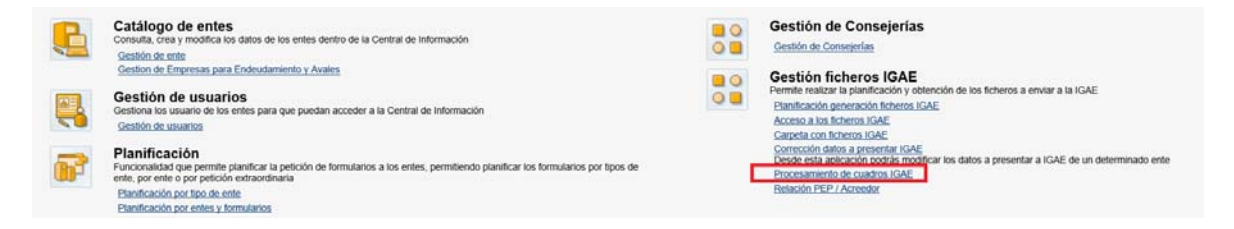

Se introduce el ejercicio, periodo y el ente del que se quieren procesar los cuadros y se recuperan los Grupos de Cuadros asociados:

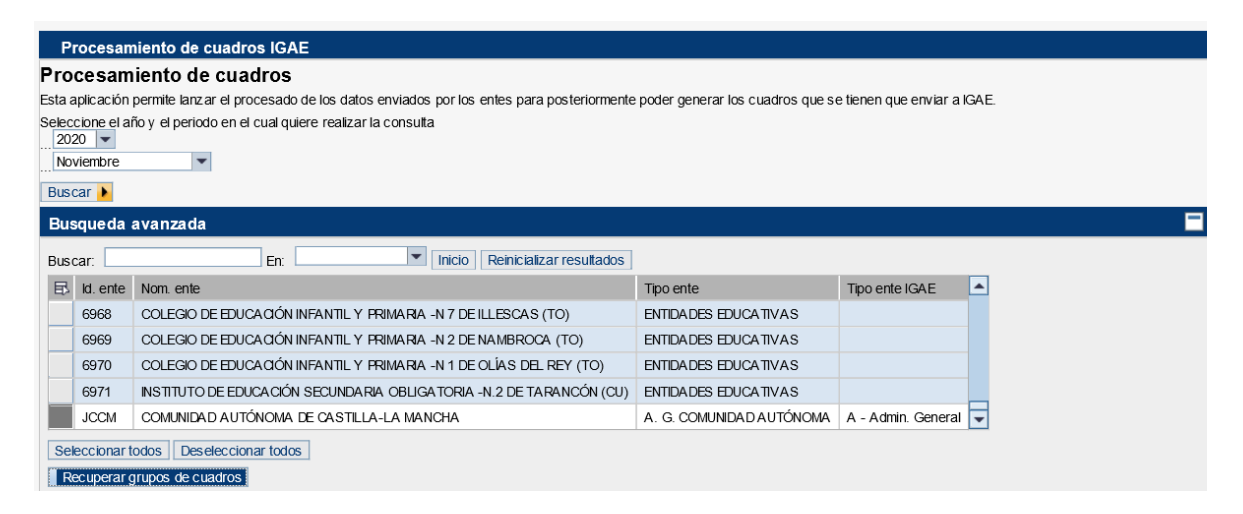

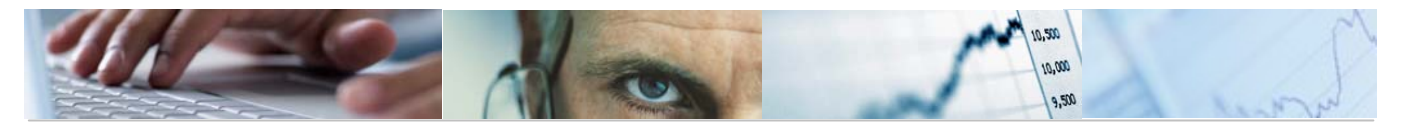

Se selecciona el Grupo de Cuadros y, o bien se recuperan los cuadros para seleccionar luego un rango de ellos, o se pulsa "buscar" para que el sistema muestre todos los que cumplan las condiciones. Utilizamos la opción "buscar".

| Rec                                                          | Recuperar grupos de cuadros |               |  |  |                                                                |      |                |                                             |                                  |            |   |  |
|--------------------------------------------------------------|-----------------------------|---------------|--|--|----------------------------------------------------------------|------|----------------|---------------------------------------------|----------------------------------|------------|---|--|
| Se muestran los grupos de cuadros de los entes seleccionados |                             |               |  |  | Se muestran los cuadros de los grupos de cuadros seleccionados |      |                |                                             |                                  |            |   |  |
| Buscar: En: Inicio Reinicializar resultados                  |                             |               |  |  | Bus                                                            | car: |                | En: Inicio                                  | Reinicializar                    | resultados |   |  |
| ₽.                                                           | Gcigae                      | Descripcion 📥 |  |  |                                                                | ₽    | Grupo cuadro   | Cuadro                                      | Nom. cuadro                      |            | - |  |
|                                                              | AINT                        | A Integrado   |  |  |                                                                |      | AINT           | 01                                          | LIQUIDACION DEL PRESUPUESTO DE C | ASTOS DE   |   |  |
|                                                              | AINT                        | A Integrado   |  |  |                                                                |      | AINT           | 01A                                         | LIQUIDACION DEL PRESUPUESTO DE C | ASTOS D    |   |  |
|                                                              | AINT                        | A Integrado   |  |  |                                                                |      | AINT           | 01M LIQUIDACION DEL PRESUPUESTO DE GASTOS D |                                  |            |   |  |
|                                                              | AINT                        | A Integrado   |  |  |                                                                |      | AINT           | 02                                          | LIQUIDACION DEL PRESUPUESTO DE I | NGRESOS    |   |  |
|                                                              | AINT                        | A Integrado 星 |  |  |                                                                |      | AINT           | 02A                                         | LIQUIDACION DEL PRESUPUESTO DE I | NGRESOS    | - |  |
| Seleccionar todos Des eleccionar todos                       |                             |               |  |  |                                                                | Sel  | eccionar todos | Deselect                                    | cionar todos                     |            |   |  |
| Rec                                                          | Recuperar cuadros           |               |  |  |                                                                |      |                |                                             |                                  |            |   |  |
| Buse                                                         | Buscar 🕨                    |               |  |  |                                                                |      |                |                                             |                                  |            |   |  |
|                                                              |                             |               |  |  |                                                                |      |                |                                             |                                  |            |   |  |

| 3uscar. En: Inicio Reinicializar resultados |          |                                          |                  |            |                                          |           |            |        |               |
|---------------------------------------------|----------|------------------------------------------|------------------|------------|------------------------------------------|-----------|------------|--------|---------------|
| B                                           | ld. ente | Nombre ente                              | ld. grupo cuadro | ld. cuadro | Nombre cuadro                            | Hay datos | Originales | Estado | Mensaje de en |
|                                             | JCCM     | COMUNIDAD AUTÓNOMA DE CASTILLA-LA MANCHA | AINT             | 01         | LIQUIDACION DEL PRESUPUESTO DE GASTOS DE | ×         |            | 0      |               |
|                                             | JCCM     | COMUNIDAD AUTÓNOMA DE CASTILLA-LA MANCHA | AINT             | 01A        | LIQUIDACION DEL PRESUPUESTO DE GASTOS D  | ×         | - <b>N</b> | 0      |               |
|                                             | JCCM     | COMUNIDAD AUTÓNOMA DE CASTILLA-LA MANCHA | AINT             | 01M        | LIQUIDACION DEL PRESUPUESTO DE GASTOS D  | ×         | - <b>N</b> | 0      |               |
|                                             | JCCM     | COMUNIDAD AUTÓNOMA DE CASTILLA-LA MANCHA | AINT             | 02         | LIQUIDACION DEL PRESUPUESTO DE INGRESOS  | ×         | - <b>N</b> | 0      |               |
|                                             | JCCM     | COMUNIDAD AUTÓNOMA DE CASTILLA-LA MANCHA | AINT             | 02A        | LIQUIDACION DEL PRESUPUESTO DE INGRESOS  | ×         | - <b>N</b> | 0      |               |
|                                             | JCCM     | COMUNIDAD AUTÓNOMA DE CASTILLA-LA MANCHA | AINT             | 03         | LIQUIDACION DEL PRESUPUESTO DE GASTOS DE | ×         | - <b>N</b> | 0      |               |
|                                             | JCCM     | COMUNIDAD AUTÓNOMA DE CASTILLA-LA MANCHA | AINT             | 04         | LIQUIDACION DEL PRESUPUESTO DE INGRESOS  | ×         | - <b>N</b> | 0      |               |
|                                             | JCCM     | COMUNIDAD AUTÓNOMA DE CASTILLA-LA MANCHA | AINT             | 05A        | INTERESES Y RENDIMIENTOS DEVENGADOS DE   | ×         | - <b>N</b> | 0      |               |
|                                             | JCCM     | COMUNIDAD AUTÓNOMA DE CASTILLA-LA MANCHA | AINT             | 05B        | INTERESES Y RENDIMIENTOS DEVENGADOS DE   | ×         | - <b>N</b> | 0      |               |
|                                             | JCCM     | COMUNIDAD AUTÓNOMA DE CASTILLA-LA MANCHA | AINT             | 07A        | MOV. DE LA CTA "ACRE. OP. DEVENGADAS"    | ×         |            | 0      |               |

Se podrá seleccionar uno o varios cuadros que se podrán procesar online o en fondo

Una vez terminados los procesos, se reflejara en los iconos de Hay datos, Originales y Estado

| Re                                          | Resultado de la búsqueda |          |                                             |                  |            |                                          |           |            |        |                       |  |  |  |
|---------------------------------------------|--------------------------|----------|---------------------------------------------|------------------|------------|------------------------------------------|-----------|------------|--------|-----------------------|--|--|--|
| Buscar: En: Inicio Reinicializar resultados |                          |          |                                             |                  |            |                                          |           |            |        |                       |  |  |  |
| E                                           | 3                        | ld. ente | Nombre ente                                 | ld. grupo cuadro | ld. cuadro | Nombre cuadro                            | Hay datos | Originales | Estado | Mensaje de error en e |  |  |  |
|                                             |                          | JOCM     | COMUNIDAD AUTÓNOMA DE CASTILLA-LA MANCHA    | AINT             | 01         | LIQUIDACION DEL PRESUPUESTO DE GASTOS DE |           |            | 0      |                       |  |  |  |
|                                             | •                        | JCCM     | COMUNIDAD AUTÓNOMA DE CASTILLA-LA MANCHA    | AINT             | 01A        | LIQUIDACION DEL PRESUPUESTO DE GASTOS D  |           | - <b>N</b> | 0      |                       |  |  |  |
|                                             |                          | JCCM     | COMUNIDAD AUTÓNOMA DE CASTILLA-LA MANCHA    | AINT             | 01M        | LIQUIDACION DEL PRESUPUESTO DE GASTOS D  |           | - <b>N</b> | 0      |                       |  |  |  |
|                                             |                          | JCCM     | COMUNIDAD AUTÓNOMA DE CASTILLA-LA MANCHA    | AINT             | 02         | LIQUIDACION DEL PRESUPUESTO DE INGRESOS  |           |            | 0      |                       |  |  |  |
|                                             |                          | JOCM     | COMUNIDAD AUTÓNOMA DE CASTILLA-LA MANCHA    | AINT             | 02A        | LIQUIDACION DEL PRESUPUESTO DE INGRESOS  |           |            | 0      |                       |  |  |  |
|                                             |                          | JCCM     | COMUNIDAD AUTÓNOMA DE CASTILLA-LA MANCHA    | AINT             | 03         | LIQUIDACION DEL PRESUPUESTO DE GASTOS DE |           |            | 0      |                       |  |  |  |
|                                             |                          | 100M     | COMUNIDAD ALITÓNICHA DE CARTILLA LA MANICHA | AINIT            | 04         | LOUDA CON DEL IDESUBLISATO DE INCRESOS   |           | <b>P</b> . |        |                       |  |  |  |

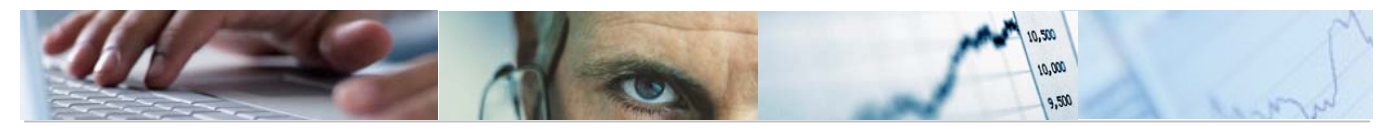

El resultado de cada cuadro se puede visualizar con el botón ver datos, esta visualización será la de su Formulario Dinámico asociado.

| Procesamiento de cuadros IGAE |                                                            |                          |                                |               |                                    |  |  |  |  |  |  |  |
|-------------------------------|------------------------------------------------------------|--------------------------|--------------------------------|---------------|------------------------------------|--|--|--|--|--|--|--|
| Liquidaci                     | on Presupuesto Gastos Admin Gen                            |                          |                                |               |                                    |  |  |  |  |  |  |  |
| Clasificación                 | Clasificación                                              | Obligaciones Reconocidas | Operaciones no Presupuestarias | Otros Ajustes | Obligaciones Reconocidas Ajustadas |  |  |  |  |  |  |  |
| 1                             | Gastos de personal                                         | 1.480.302,91             | 0,00                           | -101.563,75   | 1.378.739,16                       |  |  |  |  |  |  |  |
| 11                            | De los cuales: gastos de Seguridad Social                  | 195.261,96               | 0,00                           | -23.627,51    | 171.634,45                         |  |  |  |  |  |  |  |
| 2                             | Gastos corrientes en bienes y servicios                    | 343.996,11               | 0,00                           | -180.679,96   | 163.316,15                         |  |  |  |  |  |  |  |
| 21                            | Compra servicios sanitarios y sociales a Instituciones CA  | 0,00                     | 0,00                           | 0,00          | 0,00                               |  |  |  |  |  |  |  |
| 22                            | Compra de servicios sanitarios y sociales a otras Instituc | 148.036,91               | 0,00                           | -148.036,91   | 0,00                               |  |  |  |  |  |  |  |
| 23                            | Resto de gastos corrientes en bienes y servicios           | 195.959,20               | 0,00                           | -32.643,05    | 163.316,15                         |  |  |  |  |  |  |  |
| 3                             | Gastos financieros                                         | 174.866,52               | 0,00                           | -21,29        | 174.845,23                         |  |  |  |  |  |  |  |
| 31                            | Intereses                                                  | 165.468,97               | 0,00                           | -21,29        | 165.447,68                         |  |  |  |  |  |  |  |
|                               | -De los cuales por operaciones financieras con el Estado   | 0,00                     | 0,00                           | 0,00          | 0,00                               |  |  |  |  |  |  |  |
| 32                            | Resto de gastos financieros                                | 9.397,55                 | 0,00                           | 0,00          | 9.397,55                           |  |  |  |  |  |  |  |
| 4                             | Transferencias corrientes                                  | 4.320.839,93             | 0,00                           | 154.751,99    | 4.475.591,92                       |  |  |  |  |  |  |  |
| 41                            | Al sector publico                                          | 3.168.618,08             | 0,00                           | 324.411,42    | 3.493.029,50                       |  |  |  |  |  |  |  |
|                               | -AI Estado                                                 | 0,00                     | 0,00                           | 0,00          | 0,00                               |  |  |  |  |  |  |  |
|                               | .Fondos del Sistema de Financiación                        | 0,00                     | 0,00                           | 0,00          | 0,00                               |  |  |  |  |  |  |  |
|                               | .Otras                                                     | 0,00                     | 0,00                           | 0,00          | 0,00                               |  |  |  |  |  |  |  |
|                               | -A Organ. de Admin Central en AAPP salvo SPEE y consorcios | 2.871,20                 | 0,00                           | 0,00          | 2.871,20                           |  |  |  |  |  |  |  |

Los cuadros ya quedarán listos para generarlos en el fichero Excel IGAE.

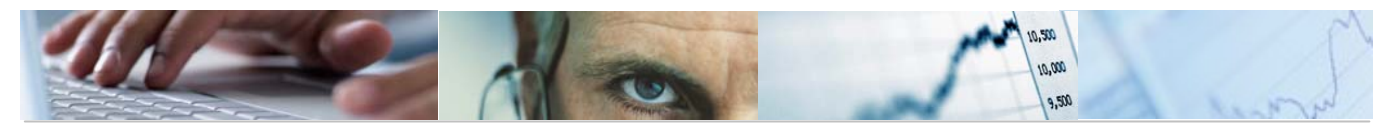

## 4. CORRECCIÓN DE DATOS

A través de esta opción, se podrán corregir los datos de los cuadros ya cumplimentados, y rellenar de forma manual o a través de fichero un cuadro no cumplimentado.

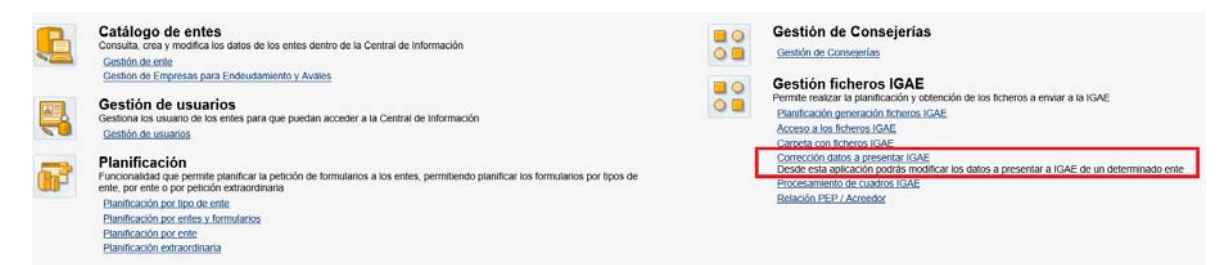

Se selecciona en primer lugar el ente el ejercicio y el periodo y se buscan todos los cuadros parametrizados según esas condiciones de selección.

| Corrección datos a presentar IGAE |                                                                     |         |                |                                                        |                          |                     |  |  |  |
|-----------------------------------|---------------------------------------------------------------------|---------|----------------|--------------------------------------------------------|--------------------------|---------------------|--|--|--|
| Ed                                | Edición datos a presentar IGAE                                      |         |                |                                                        |                          |                     |  |  |  |
| Des                               | de esta a                                                           | aplicac | ión se permite | em odificar los valores presentados por los entes para | a un determinado cuadro. |                     |  |  |  |
| Seleccione el ente:               |                                                                     |         |                |                                                        |                          |                     |  |  |  |
| Bus                               | ar:                                                                 |         |                | En: Inicio Reinicializar resultados                    |                          |                     |  |  |  |
| ₽                                 | Código Nombre                                                       |         |                |                                                        | Tipo ente                | Tipo ente IGAE      |  |  |  |
|                                   | 6968 COLEGIO DE EDUCACIÓN INFANTIL Y PRIMARIA -N 7 DE ILLESCAS (TO) |         |                |                                                        | ENTIDADES EDUCATIVAS     |                     |  |  |  |
|                                   | 6969                                                                | COLE    | GIO DE EDUCAC  | IÓN INFANTIL Y PRIMARIA -N 2 DE NAMBROCA (TO)          | ENTIDADES EDUCATIVAS     |                     |  |  |  |
|                                   | 6970                                                                | COLE    | GIO DE EDUCAC  | IÓN INFANTIL Y PRIMARIA -N 1 DE OLÍAS DEL REY (TO)     | ENTIDADES EDUCATIVAS     |                     |  |  |  |
|                                   | 6971                                                                | INSTIT  | TUTO DE EDUCA  | CIÓN SECUNDARIA OBLIGATORIA -N.2 DE TARANCÓN (CU)      | ENTIDADES EDUCATIVAS     |                     |  |  |  |
|                                   | JCOM                                                                | COMU    | JNIDAD AUTÓNC  | MA DE CASTILLA-LA MANCHA                               | A. G. COMUNIDAD AUTÓNOMA | A - Admin.General 🔽 |  |  |  |
| India                             | ue el año                                                           | *       | 2020 💌         |                                                        |                          |                     |  |  |  |
| India                             | ue el perio                                                         | odo: *  | Noviembre      | <b>*</b>                                               |                          |                     |  |  |  |
| Bu                                | car                                                                 |         |                |                                                        |                          |                     |  |  |  |
|                                   |                                                                     |         |                |                                                        |                          |                     |  |  |  |
| Selec                             | cione el c                                                          | uadro   |                |                                                        |                          |                     |  |  |  |
| Busc                              | ar:                                                                 |         |                | En: Inicio Reinicializar resultados                    | 6                        |                     |  |  |  |
| 卧                                 | Grupo cu                                                            | uadro   | Quadro IGAE    | Nombre cuadro                                          |                          |                     |  |  |  |
|                                   | AINT                                                                |         | 01             | LIQUIDACION DEL PRESUPUESTO DE GASTOS DE               |                          |                     |  |  |  |
|                                   | AINT                                                                |         | 01A            | LIQUIDACION DEL PRESUPUESTO DE GASTOS D                |                          |                     |  |  |  |
|                                   | AINT                                                                |         | 01M            | LIQUIDACION DEL PRESUPUESTO DE GASTOS D                |                          |                     |  |  |  |
|                                   | AINT                                                                |         | 02             | LIQUIDACION DEL PRESUPUESTO DE INGRESOS                |                          |                     |  |  |  |
|                                   | AINT                                                                |         | 02A            | LIQUIDACION DEL PRESUPUESTO DE INGRESOS                |                          |                     |  |  |  |
| Vers                              | ón de los                                                           | dat     |                |                                                        | [                        | •                   |  |  |  |
| Actu                              | alizar vía                                                          | fichero | (              |                                                        |                          | Datos originales    |  |  |  |
| Continuar Datos corregidos        |                                                                     |         |                |                                                        |                          |                     |  |  |  |
| 0011                              |                                                                     |         |                |                                                        |                          |                     |  |  |  |
|                                   |                                                                     |         |                |                                                        |                          |                     |  |  |  |
|                                   |                                                                     |         |                |                                                        |                          |                     |  |  |  |
|                                   |                                                                     |         |                |                                                        |                          |                     |  |  |  |
|                                   |                                                                     |         |                |                                                        |                          |                     |  |  |  |

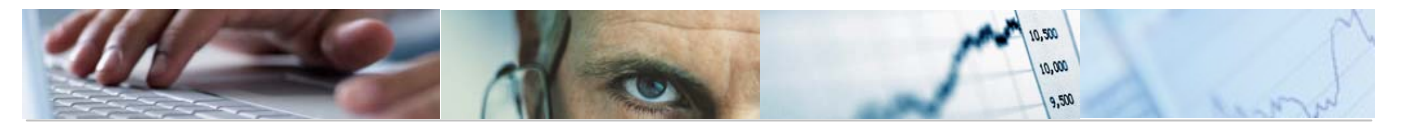

Cuando se realiza el procesamiento de cuadros o la cumplimentación de Formularios Planificados, la información se graba como Datos originales.

Cuando se realiza la cumplimentación a través de la Corrección de Datos, se puede elegir si realiza sobre los Datos originales o ya corregidos. La grabación, en este caso, siempre se realizará como Datos corregidos.

| Corrección datos a presentar IGAE        |                                                            |                          |                                |  |  |  |  |  |
|------------------------------------------|------------------------------------------------------------|--------------------------|--------------------------------|--|--|--|--|--|
| Liquidacion Presupuesto Gastos Admin Gen |                                                            |                          |                                |  |  |  |  |  |
| Clasificación                            | Clasificación                                              | Obligaciones Reconocidas | Operaciones no Presupuestarias |  |  |  |  |  |
| 1                                        | Gastos de personal                                         |                          |                                |  |  |  |  |  |
| 11                                       | De los cuales: gastos de Seguridad Social                  |                          |                                |  |  |  |  |  |
| 2                                        | Gastos corrientes en bienes y servicios                    | 0,00                     | 0,00                           |  |  |  |  |  |
| 21                                       | Compra servicios sanitarios y sociales a Instituciones CA  |                          |                                |  |  |  |  |  |
| 22                                       | Compra de servicios sanitarios y sociales a otras Instituc |                          |                                |  |  |  |  |  |
| 23                                       | Resto de gastos corrientes en bienes y servicios           |                          |                                |  |  |  |  |  |
| 3                                        | Gastos financieros                                         | 0,00                     | 0,00                           |  |  |  |  |  |
| 31                                       | Intereses                                                  |                          |                                |  |  |  |  |  |
|                                          | -De los cuales por operaciones financieras con el Estado   |                          |                                |  |  |  |  |  |
| 32                                       | Resto de gastos financieros                                |                          |                                |  |  |  |  |  |
| 4                                        | Transferencias corrientes                                  | 0,00                     | 0,00                           |  |  |  |  |  |
| 41                                       | AI sector publico                                          | 0,00                     | 0,00                           |  |  |  |  |  |
|                                          | -AI Estado                                                 | 0,00                     | 0,00                           |  |  |  |  |  |
|                                          | .Fondos del Sistema de Financiación                        |                          |                                |  |  |  |  |  |
|                                          | .Otras                                                     |                          |                                |  |  |  |  |  |
|                                          | -A Organ. de Admin Central en AAPP salvo SPEE y consorcios |                          |                                |  |  |  |  |  |
|                                          | -AI SPEE                                                   |                          |                                |  |  |  |  |  |
|                                          | -A Organ. de la C.A. que gestionan Sanidad                 |                          |                                |  |  |  |  |  |
| 1                                        |                                                            | 1                        | 1                              |  |  |  |  |  |

Se presenta el Formulario Dinámico asociado al Cuadro a corregir y se actualiza la información.

Si se utiliza la opción vía fichero

| Actualizar via fichero: |          |       |  |  |  |  |  |
|-------------------------|----------|-------|--|--|--|--|--|
| Fichero a subir:        | Examinar | Subir |  |  |  |  |  |
| Continuar               |          |       |  |  |  |  |  |

-

Se actualizará la información desde un fichero csv generado desde la plantilla Excel asociada a este cuadro.

La información de un cuadro que pasa al Excel que se genera para la IGAE, siempre corresponderá en primer lugar a la de los Datos corregidos.

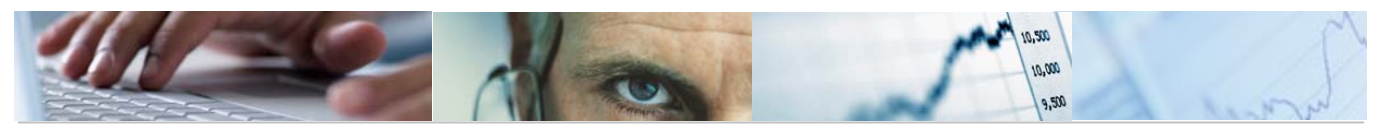

## 5. PLANIFICACIÓN GENERACIÓN FICHEROS IGAE

En sección de Administración de CI de la plataforma Central de Información, figura el apartado 'Gestión ficheros IGAE', que presenta dos posibilidades:

- Planificación generación ficheros IGAE. En esta opción se marcarán los parámetros de selección adecuados para la generación de plantillas.
- Carpeta con ficheros IGAE. A través de este enlace se accede al contenido de carpetas de ejecución previas donde se pueden consultar los ficheros generados.

El proceso de planificación se divide en pasos o tareas de acceso secuencial:

#### 5.1 Selección de Entes

En este primer paso se indica el ejercicio, periodo del dato a exportar y el ente o grupo de entes sobre el que se desea trazar la información ya que se permite seleccionar el tipo de planificación por ente o por tipo de ente SEC95 o IGAE. La selección por tipo de ente generará tantos ficheros Excel como entes relevantes para SEC95 formen correspondan a ese tipo.

| Planificación generación ficheros IGAE |                                        |                                                                                                    |  |  |  |  |  |  |  |
|----------------------------------------|----------------------------------------|----------------------------------------------------------------------------------------------------|--|--|--|--|--|--|--|
| Planificad                             | Planificación generación ficheros IGAE |                                                                                                    |  |  |  |  |  |  |  |
| <b> </b> →1                            | 23                                     | 4                                                                                                    |  |  |  |  |  |  |  |
| Entes                                  | Cuadro Planificaci                     | ión Resumen                                                                                                    |  |  |  |  |  |  |  |
| Desde esta a                           | plicación se podrá realiza             | r la planficación del proceso que se encarga de generar los ficheros a enviar a la IGAE                                     |  |  |  |  |  |  |  |
| Tenga en cuen                          | ita que si tiene una planificaci       | ión configurada que todavía no se ha ejecutado, se sobreescribira esa planificación con las nuevas propiedades establecidas |  |  |  |  |  |  |  |
| Indique el año:                        | * 2020 💌                               |                                                                                                    |  |  |  |  |  |  |  |
| Indique el perio                       | odo: * Octubre                         | v                                                                                                    |  |  |  |  |  |  |  |
| Seleccione el t                        | ipo Tipos de ente IGAE                 | V                                                                                                    |  |  |  |  |  |  |  |
| Seleccione el t                        | ipos de ente IGAE:                     |                                                                                                    |  |  |  |  |  |  |  |
| 🖪 Identifica                           | dor Nombre                             |                                                                                                    |  |  |  |  |  |  |  |
| A                                      | A - Admin. General                     |                                                                                                    |  |  |  |  |  |  |  |
| В                                      | B - Universidades                      |                                                                                                    |  |  |  |  |  |  |  |
| С                                      | C - Organismos Autón                   |                                                                                                    |  |  |  |  |  |  |  |
| D                                      | D - SocMerc,Consorc                    |                                                                                                    |  |  |  |  |  |  |  |
| E                                      | E - Sanidad                            |                                                                                                    |  |  |  |  |  |  |  |
| F                                      | F - Servicios Social                   |                                                                                                    |  |  |  |  |  |  |  |
| G                                      | G - Fundaciones                        |                                                                                                    |  |  |  |  |  |  |  |
| Continuar 🕨                            |                                        |                                                                                                    |  |  |  |  |  |  |  |

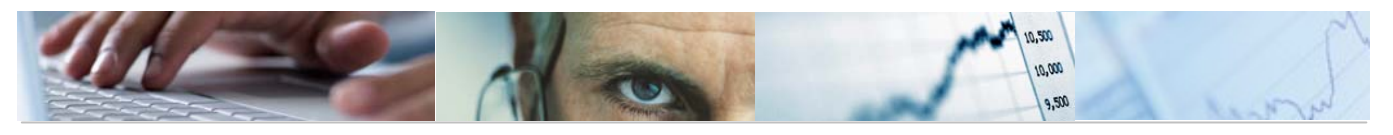

#### 5.2 Selección de Cuadro

Una vez seleccionado el universo de entes sobre los que realizar la extracción de información, se procede a seleccionar los Cuadros IGAE a considerar. Se plantean dos opciones selección de grupo de cuadros o selección de cuadros individuales. En ambos casos, la selección de cuadros que se ofrecen dependen del tipo de ente IGAE fijados en la sección anterior.

| Planificación generación ficheros IGAE |                                        |                            |                                                                             |  |  |  |  |  |  |
|----------------------------------------|----------------------------------------|----------------------------|-----------------------------------------------------------------------------|--|--|--|--|--|--|
| Pla                                    | Planificación generación ficheros IGAE |                            |                                                                             |  |  |  |  |  |  |
| ⇒-                                     | 12                                     | 3                          | 4                                                                           |  |  |  |  |  |  |
|                                        | Entes Cuadro                           | Planificación Res          | sumen                                                                       |  |  |  |  |  |  |
| Des                                    | de esta aplicación se p                | odrá realizar la planfica  | ación del proceso que se encarga de generar los ficheros a enviar a la IGAE |  |  |  |  |  |  |
| Indic                                  | a la opción de planificació            | n: Por grupo de cuadro     | •                                                                           |  |  |  |  |  |  |
| Gru                                    | o de cuadro:                           |                            |                                                                             |  |  |  |  |  |  |
| 卧                                      | Grupo de cuadro IGAE                   | Descripción                |                                                                             |  |  |  |  |  |  |
|                                        | AINT                                   | A Integrado                |                                                                             |  |  |  |  |  |  |
|                                        | DFAVL                                  | Cálculo Déficit. I. G.     |                                                                             |  |  |  |  |  |  |
|                                        | DFIG1                                  | Cálculo Déficit. I. G.     |                                                                             |  |  |  |  |  |  |
|                                        | DFPV1                                  | Cálculo Déficit. Previsión |                                                                             |  |  |  |  |  |  |
|                                        |                                        |                            |                                                                             |  |  |  |  |  |  |
|                                        |                                        |                            |                                                                             |  |  |  |  |  |  |
|                                        |                                        |                            |                                                                             |  |  |  |  |  |  |
|                                        |                                        |                            |                                                                             |  |  |  |  |  |  |
|                                        |                                        |                            |                                                                             |  |  |  |  |  |  |
|                                        |                                        |                            |                                                                             |  |  |  |  |  |  |
| •                                      | Atras Continuar 🕨                      |                            |                                                                             |  |  |  |  |  |  |

#### 5.3 Planificación del Proceso

El proceso de generación de ficheros Excel IGAE se ejecuta en un proceso de fondo con el fin de evitar problemas de time-out derivados de un proceso on line.

En esta tercera sección el usuario seleccionará el momento de inicio de la planificación, teniendo la posibilidad de fijar una fecha y hora concretas o programar un inicio inmediato de ejecución.

El campo nivel de log permite establecer el grado de detalle del informe resultante de la ejecución, pudiendo elegir entre DEBUG (máximo nivel de detalle), INFO (nivel intermedio de detalle) y ERROR (en caso de error, especifica el motivo del fallo). Se recomienda utilizar el nivel DEBUG con el fin de tener una traza del proceso más representativa.

El proceso de generación de plantillas Excel comunica al usuario a través de un correo electrónico el resultado de la ejecución y el enlace a los ficheros generados. Por defecto, aparece el correo asociado al usuario Central de Información que ha desencadenado este proceso, pero puede cambiarse.

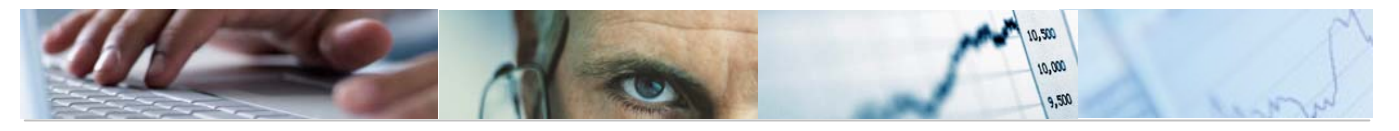

Lo habitual es solicitar el Inicio inmediato, el Nivel de log INFO (para no almacenar mucha información en el sistema) y la dirección de correo electrónico donde queremos que llegue la notificación de que el proceso ha concluido.

| Planificación generación ficheros IGAE |                                        |                   |             |   |  |  |
|----------------------------------------|----------------------------------------|-------------------|-------------|---|--|--|
| Planificació                           | Planificación generación ficheros IGAE |                   |             |   |  |  |
| <b> </b>                               | 2                                      | 3                 | _           | 4 |  |  |
| Entes                                  | Cuadro                                 | Planificación     | Resumen     |   |  |  |
| Indica cuando qu                       | ieres que                              | se lance el proce | so en fondo |   |  |  |
| Inicio inmediato:                      | •                                      |                   |             |   |  |  |
| Fecha (dd/mm/yyy.                      |                                        |                   |             |   |  |  |
| Hora (hh:mm):                          |                                        |                   |             |   |  |  |
| Nivel de log:                          | Nivel de log:                          |                   |             |   |  |  |
| Mail cuando acabe:                     | starea@                                | jccm.es           |             |   |  |  |
| Atras Planific                         | ar 🕨                                   |                   |             |   |  |  |

#### 5.4 Mail informativo del resultado del proceso

Una vez que el proceso de generación haya finalizado, se encamina un correo electrónico con los resultados a la dirección especificada en el proceso de planificación.

Si el proceso ha finalizado adecuadamente, el correo contendrá un enlace directo a la ubicación donde se encuentran los ficheros generados y el log de proceso:

| De:                                 | cisistemas@jccm.es                                                  |  |  |  |  |  |
|-------------------------------------|---------------------------------------------------------------------|--|--|--|--|--|
| Para:                               | starea@jccm.es                                                      |  |  |  |  |  |
| CC:                                 |                                                                     |  |  |  |  |  |
| Asunto:                             | Ejecución correcta del proceso de generación de los fichero de IGAE |  |  |  |  |  |
| ⊠ Mensaje 🖉 report_igae.html (4 KB) |                                                                     |  |  |  |  |  |

El proceso de generación de los fichero de IGAE ha finalizado de forma correcta

Resultado del proceso:

Ficheros generados:1 Ficheros no generados:0 Total:1

Fich log Acceso a la carpeta que contiene los resultados:

Por el contrario, si ha habido algún error en la generación el mail plasmará el mismo y, a través del log, se identificará el problema surgido con ayuda del equipo de soporte

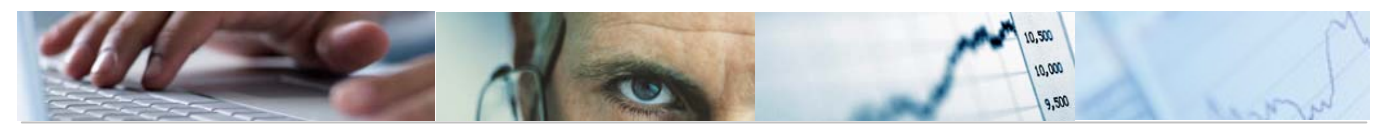

#### 5.5 Carpeta con Ficheros IGAE

Las diferentes ejecuciones de generación de Ficheros IGAE se acumulan en una misma carpeta en la que el administrador de la Central de Información podrá recopilar todas ellas.

El acceso a esa carpeta se encuentra en la sección Administración dentro del apartado de Gestión de Ficheros IGAE.

Por cada planificación, el sistema genera una carpeta con un nombre que identifica el ejercicio y el periodo para la que se generó el fichero, concatenado de un cronomarcador que permite la diferenciación de ejecuciones.

Estos nombres se pueden modificar.

| Carpeta con ficheros IGAE      |        |            |            |                   |
|--------------------------------|--------|------------|------------|-------------------|
| 🗀 IGAE 🛃                       |        |            |            |                   |
| Nombre <sup>*</sup>            | Tamaño | Valoración | $\bigcirc$ | Modificado el     |
| 2019_13_CALCULO_DEL_DEFICIT_V1 |        |            |            | 19/11/20 20:31:02 |
| 2020_10_20201121180254670      |        |            |            | 21/11/20 18:02:54 |
| 2020_10_20201201164701286 E    |        |            |            | 1/12/20 16:47:01  |
| 2020_10_CALCULO_DEL_DEFICIT_V1 |        |            |            | 19/11/20 20:31:02 |
| 2020_10_IMSERSO_OCT_2020       |        |            |            | 19/11/20 20:31:02 |
| 2020_10_TIPO_A                 |        |            |            | 19/11/20 20:31:02 |
| 2020_10_TIPO_C                 |        |            |            | 19/11/20 20:31:02 |
| 2020 10 TIPO E                 |        |            |            | 19/11/20 20:31:02 |
| GICAMAN OCT 2020               |        |            |            | 19/11/20 20:31:02 |

Al acceder a la carpeta, se genera otras tantas por cada Ente que forman parte del resultado de la ejecución identificados por el código de ente en Central de Información, en este caso, sólo estará el ente JCCM.

| Carpeta con ficheros IGAE            |        |            |            |                  |  |  |  |  |
|--------------------------------------|--------|------------|------------|------------------|--|--|--|--|
| □ IGAE > 2020_10_20201201164701286 🖂 |        |            |            |                  |  |  |  |  |
| Nombre 🕇                             | Tamaño | Valoración | $\bigcirc$ | Modificado el    |  |  |  |  |
| DCCM                                 |        |            |            | 1/12/20 16:47:05 |  |  |  |  |

Siguiendo la navegación, se llega al fichero Excel de la IGAE con el nombre de la plantilla que corresponde a los datos seleccionados.

| Carpeta con ficheros IGAE                  |      |  |  |                  |  |  |  |
|--------------------------------------------|------|--|--|------------------|--|--|--|
| ☐ IGAE > 2020 10 2020 > JCCM ₪             |      |  |  |                  |  |  |  |
| Nombre 🕇 Tamaño Valoración 🚫 Modificado el |      |  |  |                  |  |  |  |
| a_int12.xls                                | 5 MB |  |  | 1/12/20 16:47:05 |  |  |  |

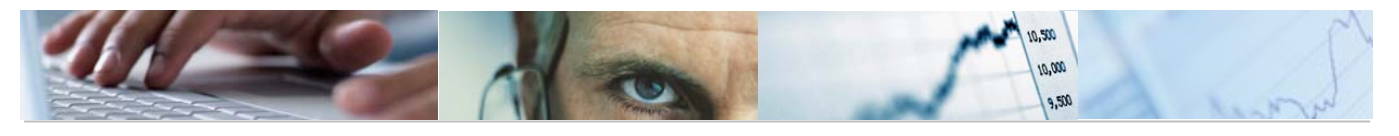

#### En este punto se podrá descargar o abrir el fichero Excel generado.

|      | 🗟 🔚 🤊 - 🍋 - 😡 🧀 📄 = a_int12 (19).xls [Modo de compatibilidad] - Microsoft Excel           |                                                                         |                                       |                                    |  |  |  |  |  |  |
|------|-------------------------------------------------------------------------------------------|-------------------------------------------------------------------------|---------------------------------------|------------------------------------|--|--|--|--|--|--|
| Arc  | Archivo Inicio Insertar Diseño de página Fórmulas Datos Revisar Vista Programador Acrobat |                                                                         |                                       |                                    |  |  |  |  |  |  |
| Peg  | ¶ 🔏 Cortar<br>in Copiar →                                                                 | Calibri $11 \rightarrow A^* A^* \equiv \equiv \equiv 2222$ M $X = 2222$ | · · · · · · · · · · · · · · · · · · · | Formato Dar formato Estilos de     |  |  |  |  |  |  |
| - Cg | 💜 Copiar for                                                                              | nato                                                                    | ar 70 1.00.00                         | condicional * como tabla * celda * |  |  |  |  |  |  |
|      | Portapapeles                                                                              | 🖾 Fuente 🖾 Alineación                                                   | S Número S                            | Estilos                            |  |  |  |  |  |  |
|      | B82 ▼ ( <b>f</b> <sub>x</sub>                                                             |                                                                         |                                       |                                    |  |  |  |  |  |  |
|      | А                                                                                         | В                                                                       | С                                     | D                                  |  |  |  |  |  |  |
| 1    | CUADRO A1: LIQUIDACION DEL PRESUPUESTO DE GASTOS DE LA ADMINISTRACION GENERAL             |                                                                         |                                       |                                    |  |  |  |  |  |  |
| 2    |                                                                                           |                                                                         |                                       |                                    |  |  |  |  |  |  |
| з    |                                                                                           |                                                                         |                                       |                                    |  |  |  |  |  |  |
| 5    |                                                                                           |                                                                         |                                       |                                    |  |  |  |  |  |  |
| 4    |                                                                                           |                                                                         |                                       |                                    |  |  |  |  |  |  |
| 5    |                                                                                           |                                                                         | Obligaciones<br>Reconocidas           | Operaciones no<br>Presupuestarias  |  |  |  |  |  |  |
| 6    | 1                                                                                         | Gastos de personal                                                      | 1.480.302,91                          | 0,00                               |  |  |  |  |  |  |
| 7    | 11                                                                                        | De los cuales: gastos de Seguridad Social                               | 195.261,96                            | 0,00                               |  |  |  |  |  |  |
| 8    | 2                                                                                         | Gastos corrientes en bienes y servicios                                 | 343.996,11                            | 0,00                               |  |  |  |  |  |  |
| 9    | 21                                                                                        | Compra de servicios sanitarios y sociales a Instituciones de la C.A     | 0,00                                  | 0,00                               |  |  |  |  |  |  |
| 10   | 22                                                                                        | Compra de servicios sanitarios y sociales a otras Instituciones         | 148.036,91                            | 0,00                               |  |  |  |  |  |  |
| 11   | 23                                                                                        | Resto de gastos corrientes en bienes y servicios                        | 195.959,20                            | 0,00                               |  |  |  |  |  |  |
| 12   | 3                                                                                         | Gastos financieros                                                      | 174.866,52                            | 0,00                               |  |  |  |  |  |  |
| 13   | 31                                                                                        | Intereses                                                               | 165.468,97                            | 0,00                               |  |  |  |  |  |  |
| 14   |                                                                                           | -De los cuales intereses por operaciones financieras con Estado         | 0,00                                  | 0,00                               |  |  |  |  |  |  |
| 15   | 32                                                                                        | Resto de gastos financieros                                             | 9.397,55                              | 0,00                               |  |  |  |  |  |  |
| 16   | 4                                                                                         | Transferencias corrientes                                               | 4.320.839,93                          | 0,00                               |  |  |  |  |  |  |
| 17   | 41                                                                                        | Al Sector Público                                                       | 3.168.618,08                          | 0,00                               |  |  |  |  |  |  |
| 18   |                                                                                           | -Al Estado                                                              | 0,00                                  | 0,00                               |  |  |  |  |  |  |
| 19   |                                                                                           | .Fondos del Sistema de Financiación                                     | 0,00                                  | 0,00                               |  |  |  |  |  |  |
| 20   |                                                                                           | .Otras                                                                  | 0,00                                  | 0,00                               |  |  |  |  |  |  |
| 14 4 |                                                                                           | - A Organismos v otros ontos do la Administración Contral incluidos     | 12 / 414 / 415 / 416 / 41             | 7 / 419 / 410 4                    |  |  |  |  |  |  |